## Comwell

## SÅ LET KOMMER DU I GANG SÅDAN BOOKER DU ET VÆRELSE VED HJÆLP AF EN BOOKINGKODE

## 1 » Gå til comwell.com

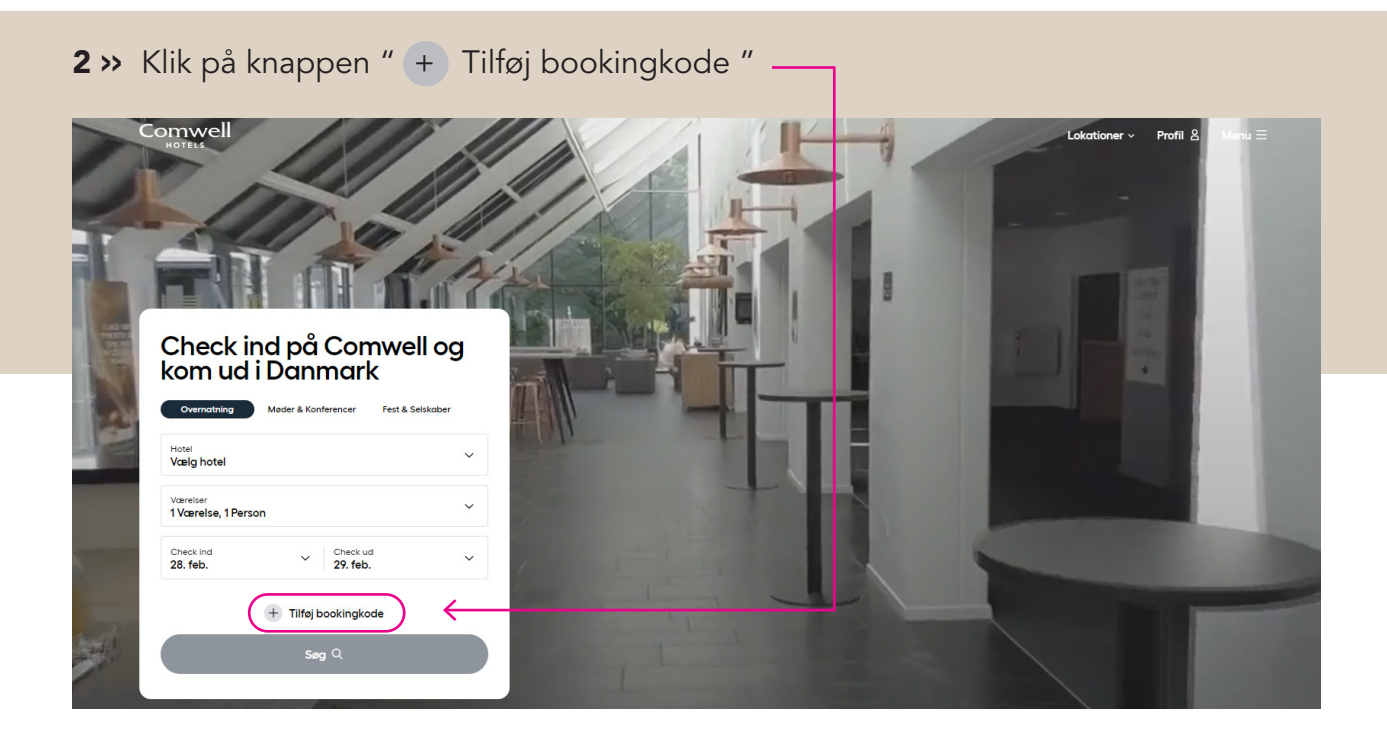

3 » Indsæt din bookingkode i feltet: Bookingkode og klik på +

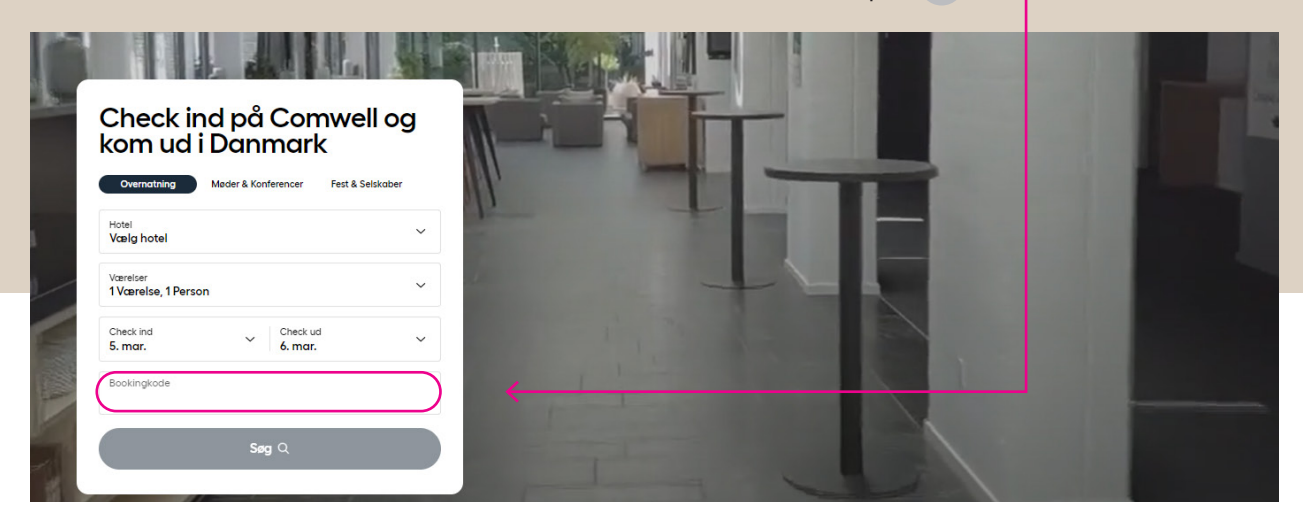

**4** >> Efter et par sekunder bliver felterne med hotel, værelse og check ind dato automatisk udfyldt baseret på din bookingkode.

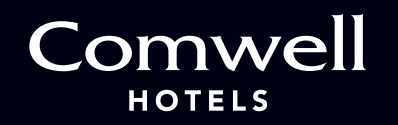

5 >> Du skal selv vælge check ud dato.Klik i feltet 'Check ind' og en sidemenu åbner.

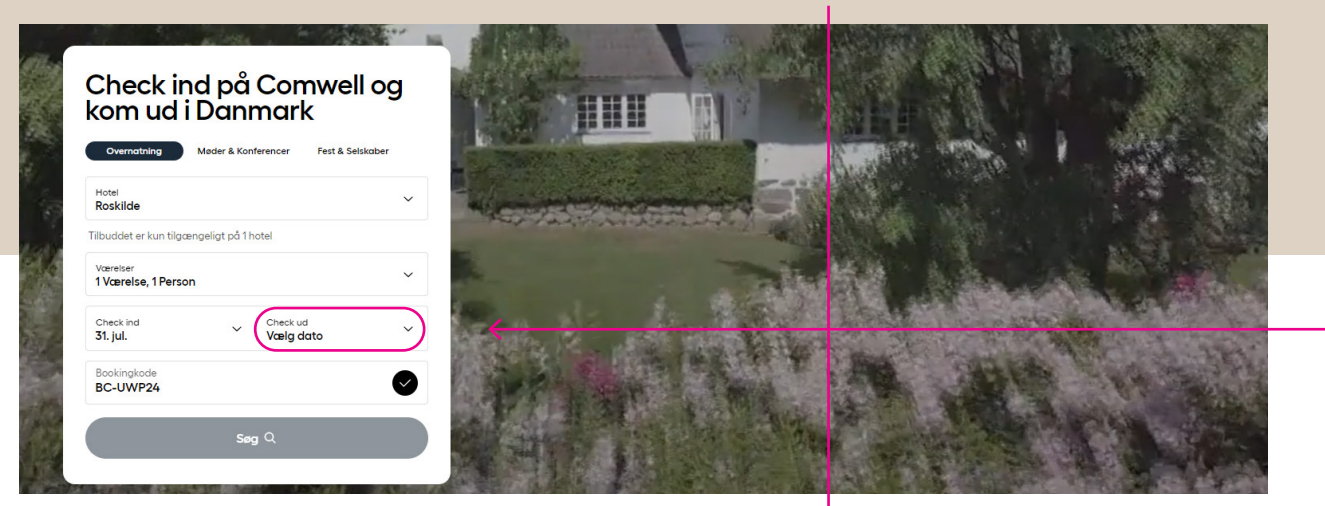

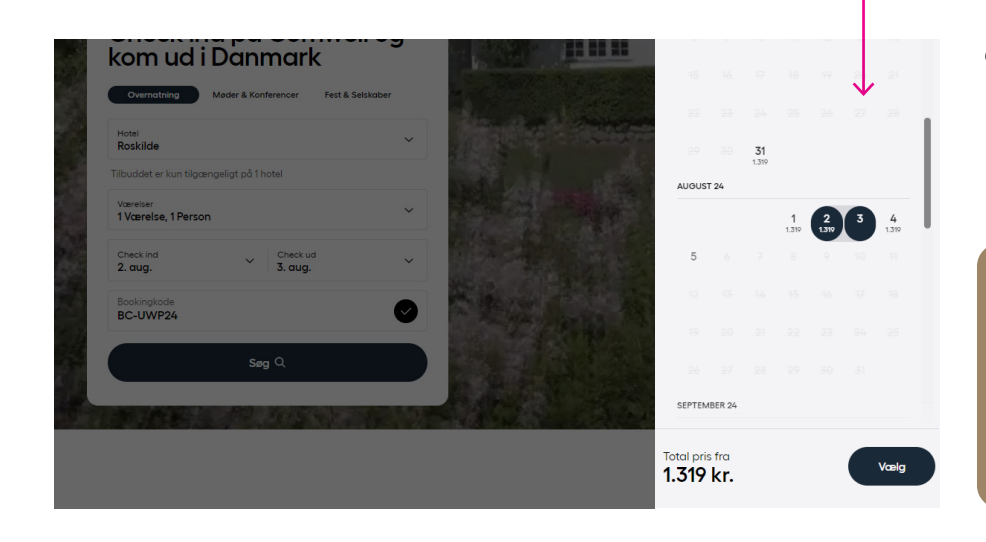

 6 >> Her kan du vælge check ud dato. Det er også muligt at ændre check ind dato, hvis det ønskes. Efter du har valgt datoer, klik på 'Vælg'.

Hvis du får beskeden 'Fuldt booket' i forbindelse med check ud dato, så se venligst bort fra dette. Fortsæt blot bookingen ved at klikke på 'Vælg'.

**7** » En ny sidemenu åbner, og her kan du vælge værelseskategori.

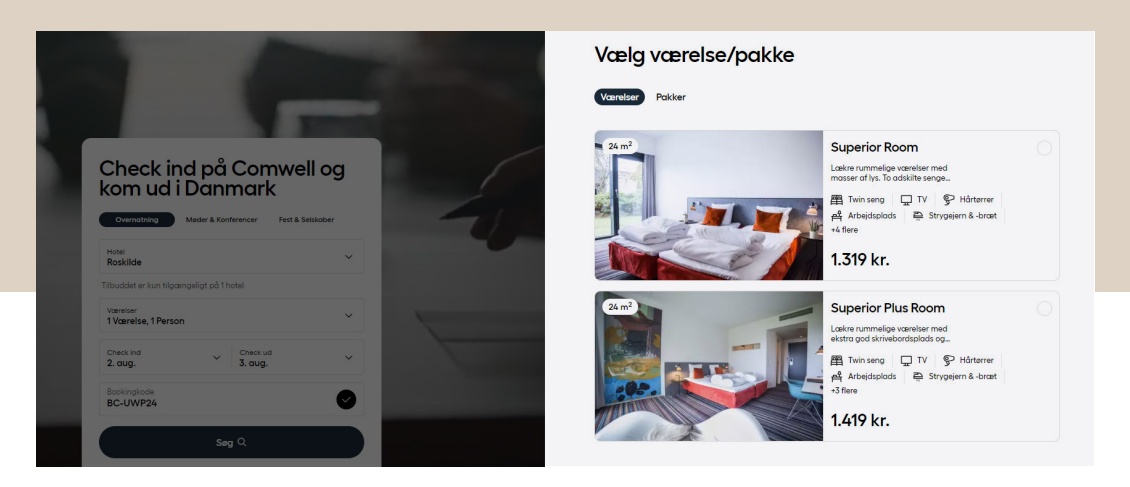

8 >> Du kan nu udfylde de sidste trin for at færdiggøre reservationen. Du modtager en bekræftelse på e-mail.